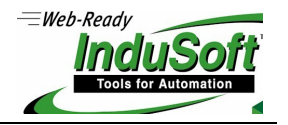

# Configuring SSL on LDAP Server and Client

# 1. Index

| 1.  | Index                                               | 1  |
|-----|-----------------------------------------------------|----|
| 1.1 | . Map of revision                                   | 1  |
| 2.  | Overview                                            | 2  |
| 3.  | Configure LDAP server to have SSL enabled           | 2  |
| 3.1 | . Install Active Directory Certificate Services     | 2  |
| 3.2 | 2. Export Certificate                               | 3  |
| 3.3 | Change policy password                              | 10 |
| 4.  | Configure LDAP client computer to connect using SSL | 11 |
| 4.1 | . Import LDAP Server Certificate                    | 11 |
| 4.2 | 2. Edit Your Hosts File                             | 16 |

# 1.1. Map of revision

| Revision | Date Issued | Description   | Author         | Approval   |
|----------|-------------|---------------|----------------|------------|
| А        | 1/9/2017    | First version | Leandro Gioria | Gary Wyatt |

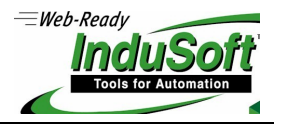

## 2. Overview

The purpose of this document is to guide configure the LDAP Server to enable Active Directory Certificate Services (ADCS), exports the certificates and import on LDAP Client to have Secure Socket Layer (SSL) enabled to be able to connect using SSL and change the user's password being on same domain and different domains.

Lightweight Directory Access Protocol (LDAP) is used by InduSoft for managing users and groups across many different applications on a network. When this mode is selected, the project gets its users and groups from an LDAP-compliant domain server, such as Microsoft Active Directory for Windows or OpenLDAP for Linux.

### 3. Configure LDAP server to have SSL enabled

### 3.1. Install Active Directory Certificate Services

The certificate service is necessary to be able to connect the client to the server using Secure Socket Layer (SSL).

- 1. Log in to your Active Directory server as an administrator
- 2. Click Start, point to Administrative Tools, and then click Server Manager.
- 3. In the Roles Summary section, click Add Roles.
- 4. On the Select Server Roles page, select the Active Directory Certificate Services check box. Click Next twice.
- 5. On the **Select Server Roles** page, select the **Certification Authority** check box, and then click **Next**.
- 6. On the Specify Setup Type page, click Enterprise, and then click Next.
- 7. On the Specify CA Type page, click Root CA, and then click Next.
- 8. On the Set Up Private Key page, select create a new private key. Click Next.
- 9. On the **Set Up Private Key Cryptography** page, you can configure optional configuration settings. However, the default values should be fine. Click **Next**.
- 10. On the Set Up Private Key CA name page, in the Common name for this CA box, type the common name of the CA, and then click Next.
- 11. On the **Set Up Private Key Validity Period** page, you can set the validity period for the certificate generate for this CA, and then click **Next**.
- 12. On the **Set Up Certificate Period** page, accept the default values or specify other storage locations for the certificate database and the certificate database log, and then click **Next**.

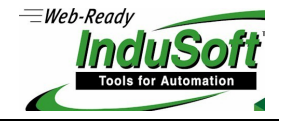

- 13. After verifying the information on the Confirm Installation Selections page, click Install.
- 14. Review the information on the results screen to verify that the installation was successful.
- 15. Start > Run > **gpupdate** /**Force**

### 3.2. Export Certificate

You need to export the certificates files from LDAP Server to import on LDAP client to be able to connect using Secure Socket Layer (SSL).

#### Note: If LDAP server and client are on same domain this step is not necessary.

- 1. Click on the Start menu and click Run.
- 2. Type in **mmc** and click **OK**.

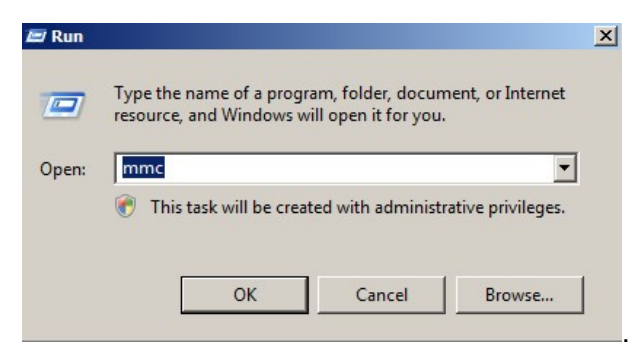

3. Click on the File menu and click Add/Remove Snap-in...

| 👼 Console1 - [Console Root]                        |                                          |              |
|----------------------------------------------------|------------------------------------------|--------------|
| File Action View Favorites Window                  | Help                                     | _ 8 ×        |
| New Ctrl+N                                         |                                          |              |
| Open Ctrl+O                                        |                                          | Actions      |
| Save Curts                                         | There are no items to show in this view. | Console Root |
| Add/Remove Snap-in Ctrl+M                          |                                          | More Actions |
| Options                                            | -                                        |              |
| 1 C:\Windows\\servermanager                        | _                                        |              |
| Exit                                               |                                          |              |
|                                                    |                                          |              |
|                                                    |                                          |              |
|                                                    |                                          |              |
|                                                    |                                          |              |
|                                                    |                                          |              |
|                                                    |                                          |              |
|                                                    |                                          |              |
|                                                    |                                          |              |
|                                                    |                                          |              |
|                                                    |                                          |              |
|                                                    |                                          |              |
|                                                    |                                          |              |
| Enables you to add spaping to or remove them from  | the shan in console                      |              |
| induces you to dod shap its to or remove them from | are shap in consoler                     |              |

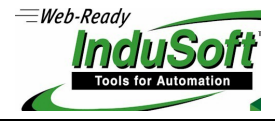

4. If you are using Windows Server 2003, click on Add button. Double-Click on Certificates.

| crosoft Cor<br>crosoft Cor<br>crosoft Cor |                                                                                                    |                                                                                                    | Remove                                                                                                    |
|-------------------------------------------|----------------------------------------------------------------------------------------------------|----------------------------------------------------------------------------------------------------|----------------------------------------------------------------------------------------------------|
| crosoft Cor<br>crosoft Cor                |                                                                                                    |                                                                                                    | Remove                                                                                                    |
| crosoft Cor                               |                                                                                                    |                                                                                                    |                                                                                                    |
| rosoft Cor                                |                                                                                                    | 1                                                                                                    |                                                                                                    |
| absorccom                                 |                                                                                                    |                                                                                                    | Movello                                                                                                    |
| rosoft Cor —                              | J                                                                                                    |                                                                                                    |                                                                                                    |
| crosoft Cor                               | 1                                                                                                    |                                                                                                    | Move Down                                                                                                    |
| crosoft and                               | Add >                                                                                                    |                                                                                                    |                                                                                                    |
| crosoft Cor                               |                                                                                                    |                                                                                                    |                                                                                                    |
| crosoft Cor                               |                                                                                                    |                                                                                                    |                                                                                                    |
| crosoft Cor                               |                                                                                                    |                                                                                                    |                                                                                                    |
|                                           |                                                                                                    |                                                                                                    |                                                                                                    |
| crosoft Cor                               |                                                                                                    |                                                                                                    |                                                                                                    |
| crosoft Cor                               |                                                                                                    |                                                                                                    | a discount of the                                                                                            |
| rosoft Cor 🗵                              |                                                                                                    | J                                                                                                    | Advanced                                                                                                    |
|                                           | rosoft Cor<br>rosoft Cor<br>rosoft Cor<br>rosoft Cor<br>rosoft Cor<br>rosoft Cor<br>rosoft Cor<br>rosoft Cor | rosoft Cor<br>rosoft Cor<br>rosoft Cor<br>rosoft Cor<br>rosoft Cor<br>rosoft Cor<br>rosoft Cor<br>rosoft Cor | rosoft Cor<br>rosoft Cor<br>rosoft Cor<br>rosoft Cor<br>rosoft Cor<br>rosoft Cor<br>rosoft Cor<br>rosoft Cor |

5. Click on **Computer Account** and click **Next**.

| Certificates snap-in                              |        |        | ×      |
|---------------------------------------------------|--------|--------|--------|
| This snap-in will always manage certificates for: |        |        |        |
| O My user account                                 |        |        |        |
| C Service account                                 |        |        |        |
| Computer account                                  |        |        |        |
|                                                   |        |        |        |
|                                                   |        |        |        |
|                                                   |        |        |        |
|                                                   |        |        |        |
|                                                   |        |        |        |
|                                                   |        |        |        |
|                                                   |        |        |        |
|                                                   |        |        |        |
|                                                   |        |        |        |
|                                                   |        |        |        |
|                                                   | < Back | Next > | Cancel |
|                                                   |        |        |        |

# Configuring SSL on LDAP Server and Client

# ©Copyright InduSoft Systems LLC. 2017

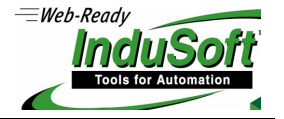

6. Leave Local Computer selected and click Finish.

| ect Computer                           |                                                       |
|----------------------------------------|-------------------------------------------------------|
| Select the computer you want this snap | Hin to manage.                                        |
| This snap in will always manage:       |                                                       |
| Local computer: (the computer till)    | his console is running on)                            |
| C Another computer:                    | Browse,                                               |
| Allow the selected computer to b       | be changed when launching from the command line. This |
| only applies if you save the cons      |                                                       |
|                                        |                                                       |
|                                        |                                                       |
|                                        |                                                       |
|                                        |                                                       |
|                                        |                                                       |
|                                        |                                                       |
|                                        | < Back Finish Cancel                                  |
|                                        | Codicer Finish                                        |

7. If you are using Windows Server 2003, click the **Close** button. Click **OK**.

| ActiveX Control       Microsoft Cor         Authorization Manager       Microsoft Cor         Authorization Manager       Microsoft Cor         Certificates       Microsoft Cor         Component Services       Microsoft Cor         Computer Manager       Microsoft Cor         Device Manager       Microsoft Cor         Disk Management       Microsoft Cor         Folder       Microsoft Cor         Folder       Microsoft Cor         Internet Information       Microsoft Cor         IP Security Monitor       Microsoft Cor         Internet Information       Microsoft Cor         Internet Information       Microsoft Cor         Internet Information       Microsoft Cor         Internet Information       Microsoft Cor         Internet Information       Microsoft Cor         Internet Information       Microsoft Cor         Internet Information       Microsoft Cor         Internet Information       Microsoft Cor         Internet Information       Microsoft Cor         Internet Information       Microsoft Cor         Internet Information       Microsoft Cor |                       | vendor        | <b>A</b> | Console Root                  | Edit Extensions |
|----------------------------------------------------------------------------------------------------|-----------------------|---------------|----------|-------------------------------|-----------------|
| Authorization Manager       Microsoft Cor         Certificates       Microsoft Cor         Component Services       Microsoft Cor         Computer Manager       Microsoft Cor         Device Manager       Microsoft Cor         Device Manager       Microsoft Cor         Disk Management       Microsoft Cor         Folder       Microsoft Cor         Folder       Microsoft Cor         Internet Information       Internet Information         IP Security Policy Mai       Microsoft Cor         IP Security Policy Ma       Microsoft Cor         Link to Web Address       Microsoft Cor                                                                                                    | ActiveX Control       | Microsoft Cor |          | Certificates (Local Computer) |                 |
| Certificates       Microsoft Cor         Component Services       Microsoft Cor         Computer Managem       Microsoft Cor         Device Manager       Microsoft Cor         Disk Management       Microsoft Cor         Folder       Microsoft Cor         Folder       Microsoft Cor         Group Policy Object       Microsoft Cor         Internet Information       IP Security Monitor         Microsoft Cor       Microsoft Cor         IP Security Policy Ma       Microsoft Cor         Link to Web Address       Microsoft Cor                                                                                                    | Authorization Manager | Microsoft Cor |          |                               | Remove          |
| Component Services       Microsoft Cor         Computer Managem       Microsoft Cor         Device Manager       Microsoft Cor         Disk Management       Microsoft Cor         Disk Management       Microsoft Cor         Folder       Microsoft Cor         Group Policy Object       Microsoft Cor         Internet Information       IP Security Monitor         Microsoft Cor       Microsoft Cor         IP Security Policy Ma       Microsoft Cor         Link to Web Address       Microsoft Cor                                                                                                    | Certificates          | Microsoft Cor |          |                               |                 |
| Computer Managem       Microsoft Cor         Device Manager       Microsoft Cor         Disk Management       Microsoft and         Event Viewer       Microsoft Cor         Folder       Microsoft Cor         Group Policy Object       Microsoft Cor         Internet Information       IP Security Monitor         IP Security Policy Ma       Microsoft Cor         Link to Web Address       Microsoft Cor                                                                                                    | Component Services    | Microsoft Cor |          |                               | Move Up         |
| Device Manager       Microsoft Cor         Disk Management       Microsoft and         Event Viewer       Microsoft Cor         Folder       Microsoft Cor         Group Policy Object       Microsoft Cor         Internet Information       Microsoft Cor         IP Security Monitor       Microsoft Cor         IP Security Policy Ma       Microsoft Cor         Link to Web Address       Microsoft Cor                                                                                                    | Computer Managem      | Microsoft Cor |          |                               |                 |
| Disk Management       Microsoft and       Add >         Event Viewer       Microsoft Cor       Folder         Folder       Microsoft Cor       Folder         Group Policy Object       Microsoft Cor       Folder         Internet Information       Microsoft Cor       Add >         IP Security Monitor       Microsoft Cor       Add >         IP Security Policy Ma       Microsoft Cor       Advanced         Link to Web Address       Microsoft Cor       Advanced                                                                                                    | Device Manager        | Microsoft Cor |          |                               | Move Down       |
| Event Viewer       Microsoft Cor         Folder       Microsoft Cor         Group Policy Object       Microsoft Cor         Internet Information       Microsoft Cor         IP Security Monitor       Microsoft Cor         IP Security Policy Ma       Microsoft Cor         Internet Information       Microsoft Cor         IP Security Policy Ma       Microsoft Cor         Link to Web Address       Microsoft Cor                                                                                                    | Disk Management       | Microsoft and | Add >    |                               |                 |
| Folder       Microsoft Cor         Group Policy Object       Microsoft Cor         Internet Information       Microsoft Cor         IP Security Monitor       Microsoft Cor         IP Security Policy Ma       Microsoft Cor         Link to Web Address       Microsoft Cor                                                                                                    | Event Viewer          | Microsoft Cor |          |                               |                 |
| Group Policy Object Microsoft Cor  Thernet Information  D IP Security Monitor Microsoft Cor  D IP Security Policy Ma Microsoft Cor  Link to Web Address Microsoft Cor  Advanced                                                                                                    | Folder                | Microsoft Cor |          |                               |                 |
| Internet Information IP Security Monitor Microsoft Cor IP Security Policy Ma Microsoft Cor Link to Web Address Microsoft Cor Advanced                                                                                                    | Group Policy Object   | Microsoft Cor |          |                               |                 |
| IP Security Monitor       Microsoft Cor         IP Security Policy Ma       Microsoft Cor         Link to Web Address       Microsoft Cor                                                                                                    | Internet Information  |               |          |                               |                 |
| IP Security Policy Ma Microsoft Cor     Advanced                                                                                                    | IP Security Monitor   | Microsoft Cor |          |                               |                 |
| Link to Web Address Microsoft Cor                                                                                                    | IP Security Policy Ma | Microsoft Cor |          |                               | Advanced        |
|                                                                                                    | Link to Web Address   | Microsoft Cor | <u> </u> | 1                             |                 |
|                                                                                                    |                       |               |          |                               |                 |

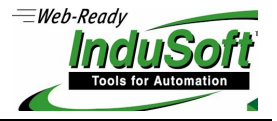

8. Click the plus sign next to **Certificates** in the left pane.

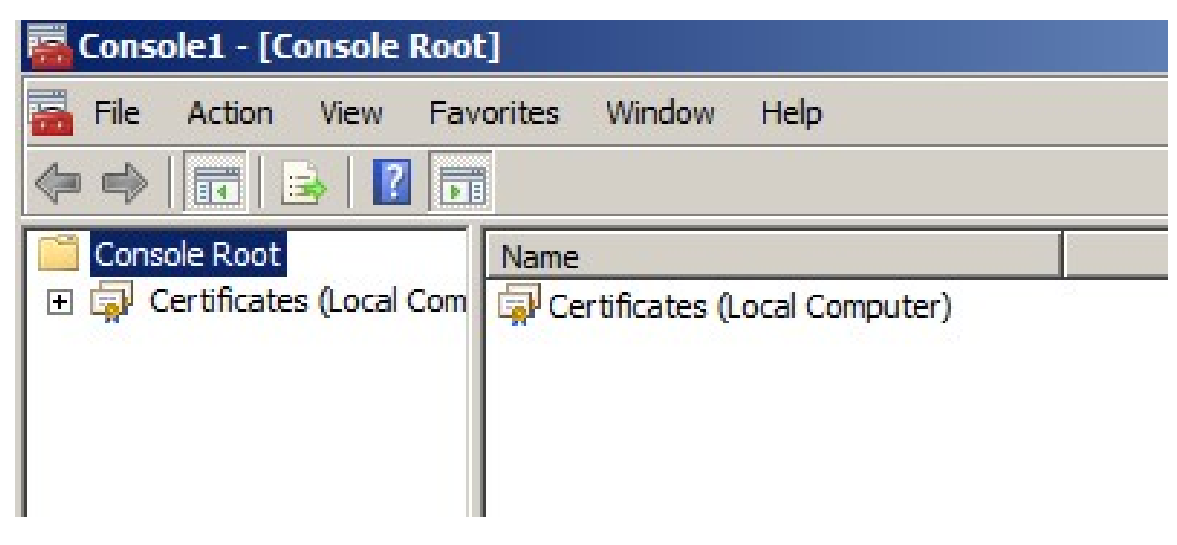

- 9. Click the plus sign next to the **Trusted Root Certification Authorities** folder and click on the Certificates folder.
- 10. For **Each** certificate with the domain-machine name Right-click on the certificate with domainmachine name and select **All Tasks** and then **Export...**

| 🧱 Console1 - [Console Root\Certificates - Current L                                                                                                    | Jser\Trusted Root Certification Autho                                                                                                    | orities\Certificates]                                                                                                    |                                                                                                    |
|----------------------------------------------------------------------------------------------------|----------------------------------------------------------------------------------------------------|----------------------------------------------------------------------------------------------------|----------------------------------------------------------------------------------------------------|
| 🚘 File Action View Favorites Window Help                                                                                                    |                                                                                                    |                                                                                                    |                                                                                                    |
| 🗢 🔿 🖄 📰 📋 🙆 🗟 📘                                                                                                    |                                                                                                    |                                                                                                    |                                                                                                    |
| Console Root                                                                                                    | Issued To 🔺                                                                                                    | Issued By                                                                                                    | Expiration Date                                                                                                    |
| <ul> <li>Certificates - Current User</li> <li>Personal</li> <li>Trusted Root Certification Authorities</li> <li>Certificates</li> <li>Enterprise Trust</li> <li>Intermediate Certification Authorities</li> <li>Active Directory User Object</li> <li>Trusted Publishers</li> <li>Untrusted Certificates</li> <li>Third-Party Root Certification Authorities</li> <li>Trusted People</li> <li>Smart Card Trusted Roots</li> </ul> | Peter of Cyte Tristeness  Clast 2 Public Primary Coll Reads  Clast 2 Public Primary Coll Reads  Conversition 1927 Microsoft Corp.  Peter Reads  Peter Reads  Pet | <ul> <li>T. Stora, - C. Skir Taint Bont</li> <li>Clerk B Public Privativ Costification A</li> <li>Convergiti (c) 1995 Second Costification A</li> <li>C growt Cub. Temporale EV Poet CA</li> <li>Equitar Secure Carolitate Authority</li> <li>Second Ghoel CA</li> <li>EvoTrast Primery Carolitate Authority</li> <li>GobelSign Road CA</li> <li>Statust Road Automatic</li> <li>Record Cost Road (co) Next Automatic</li> <li>GobelSign Road CA</li> <li>Statust Road Automatic</li> <li>Statust Road Automatic</li></ul> | 5/12/2025<br>8/1/2028<br>12/30/1999<br>11/9/2031<br>8/22/2018<br>5/20/2022<br>7/16/2036<br>1/28/2028<br>8/13/2018<br>12/31/2020<br>5/9/2021<br>1/7/2004<br>10/7/2021<br>10/7/2021<br>10/7/2021<br>10/7/2021<br>12/31/2020<br>7/16/2036<br>1/29/2022 |

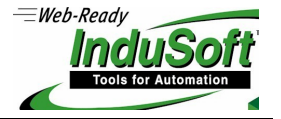

11. In the Certificate Export Wizard click **Next**.

| Certificate Export Wizard | and the second second second second second second second second second second second second second second second                                                                                                    | × |
|---------------------------|----------------------------------------------------------------------------------------------------|---|
|                           | Welcome to the Certificate Export<br>Wizard           This wizard helps you copy certificates, certificate trust<br>lists and certificate revocation lists from a certificate<br>store to your disk.           A certificate, which is issued by a certification authority, is<br>a confirmation of your identity and contains information<br>used to protect data or to establish secure network<br>connections. A certificate store is the system area where |   |
|                           | certificates are kept.                                                                                                    |   |
|                           |                                                                                                    |   |
|                           |                                                                                                    |   |
|                           |                                                                                                    |   |
|                           | < Back Next > Cancel                                                                                                    |   |

12. Choose "No, do not export the private key" and click Next.

| tificate Export Wizard                                                                |                                                              |
|---------------------------------------------------------------------------------------|--------------------------------------------------------------|
| Export Private Key                                                                    | with the certificate                                         |
| Tou can choose to export the private key                                              | with the certificate.                                        |
| Private keys are password protected. If y certificate, you must type a password on    | rou want to export the private key with the<br>a later page. |
| Do you want to export the private key wil                                             | th the certificate?                                          |
| O Yes, export the private key                                                         |                                                              |
| No, do not export the private key                                                     | ,                                                            |
| , , , , , , , . , . , . , . , . , . , . , . , . , . , . , . , . , . , . , . , . , . , |                                                              |
|                                                                                       |                                                              |
|                                                                                       |                                                              |
|                                                                                       |                                                              |
|                                                                                       |                                                              |
|                                                                                       |                                                              |
|                                                                                       |                                                              |
|                                                                                       |                                                              |
| Learn more about <u>exporting private keys</u>                                        |                                                              |
|                                                                                       |                                                              |
|                                                                                       |                                                              |
|                                                                                       | < Back Next > Cancel                                         |

# Configuring SSL on LDAP Server and Client

# ©Copyright InduSoft Systems LLC. 2017

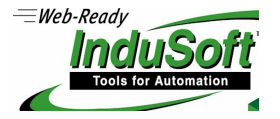

13. Select **DER encoded binary X.509(.CER)** and click **Next**.

| Export Fil<br>Certifi | e Format<br>icates can be exported in a variety of file formats.                                                |
|-----------------------|----------------------------------------------------------------------------------------------------|
| Select                | the format you want to use:                                                                                     |
| •                     | DER encoded binary X.509 (.CER)                                                                                 |
| C                     | Base-64 encoded X.509 (.CER)                                                                                    |
| C                     | Cryptographic Message Syntax Standard - PKCS #7 Certificates (.P7B)                                             |
| C                     | Personal Information Exchange - PKC5 #12 (.PFX)  Include all certificates in the certification path if possible |
|                       | Delete the private key if the export is successful                                                              |
|                       | Export all extended properties                                                                                  |
| C                     | ) Microsoft Serialized Certificate Store (.SST)                                                                 |
| .earn more            | about <u>certificate file formats</u>                                                                           |
|                       | < Back Next > Cancel                                                                                            |

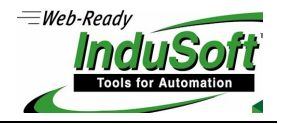

14. Click **Browse** and find a location to save the .cer file to. Type in a name such as "mydomain.cer" and then click **Next**.

| tificate Export Wizard                                       |                   |        |            | ×                                                                                                    |
|--------------------------------------------------------------|-------------------|--------|------------|----------------------------------------------------------------------------------------------------|
| File to Export<br>Specify the name of the file you want to e | export            |        |            | Jed By<br>Drave Cylor Town Mark                                                                                                    |
| File name:                                                   |                   | Bro    | wse        | <ul> <li>Support of the American Street Street</li></ul> |
| Save As                                                      |                   |        | - <b>7</b> | -h Dadhar                                                                                                    |
| Eile name: mydomain.cer                                      |                   |        |            |                                                                                                    |
| Save as type: DER Encoded B                                  | inary X.509 (*.ce | r)     |            |                                                                                                    |
| Browse Folders                                               |                   |        |            | Save Cancel                                                                                                    |
|                                                              |                   |        |            | -D. B. CT WE CALCE<br>-D. B. CT WE CALC<br>-D. B. CN WE CALC<br>-D. B. CALVER<br>-D. B. CALVER<br>-D. B. CALVER<br>-D. B. CALVER<br>-D. B. COMMANNER<br>-D. S. C. C. C. C. C. C. C. C. C. C. C. C. C.                                                                                                    |
|                                                              | < Back            | Next > | Cancel     | Who Time the rains CA<br>ISIN Leads & Caller Preserved                                                                                                    |

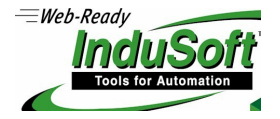

15. Click Finish. The .cer file containing the certificate is now saved to the location you specified.

| Certificate Export Wizard |                                                                                                    | × |
|---------------------------|----------------------------------------------------------------------------------------------------|---|
|                           | Completing the Certificate Export Wizard         You have successfully completed the Certificate Export wizard.         You have specified the following settings:         You have specified the following settings:         File Name       C:\Use         Export Keys       No         Include all certificates in the certification path       No         File Format       DER En |   |
|                           | < Back Finish Cancel                                                                                                    |   |

- 16. Repeat steps 10-15 For **Each** certificate with the domain-machine name.
- 17. Copy the .cer files saved to the location you specified to LDAP client's machine.

#### 3.3. Change policy password

You can change the policy password as you prefer. The security setting **Minimum password age** is an important attribute because this determines the period of time (in days) that a password must be used before the user can change it. This attribute is very important to test the functionality of change password because the default value is 1 this means that you can change the password once a day.

- 1. Start > Run > **gpmc.msc**
- 2. Domains > Domain > Group Policy Objects > Default Domain Policy > Edit
- Computer Configuration > Policies > Windows Settings > Security Settings > Account Policies > Password Policy
- 4. You will see the password policies.

- 5. Double click on one of them and change to your need.
- 6. You may need to run gpupdate for a fast group policy update
- 7. Start > Run > **gpupdate** /**Force**

### 4. Configure LDAP client computer to connect using SSL

### 4.1. Import LDAP Server Certificate

If LDAP server and client are on different domain you need to import the certificates files from LDAP server (see "3.2 Export Certificate") to connect client to server using Secure Socket Layer (SSL).

#### Note: If LDAP server and client are on same domain this step is not necessary.

- 1. Click on the Start menu and click Run.
- 2. Type in mmc and click OK.

| 🖅 Run |                                                                                                    | × |
|-------|----------------------------------------------------------------------------------------------------|---|
|       | Type the name of a program, folder, document, or Internet<br>resource, and Windows will open it for you. |   |
| Open: | mmc                                                                                                    |   |
|       | 🕐 This task will be created with administrative privileges.                                              |   |
|       |                                                                                                    |   |
|       | OK Cancel Browse                                                                                         |   |
|       |                                                                                                    |   |

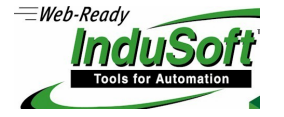

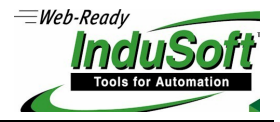

3. Click on the File menu and click Add/Remove Snap-in...

|              | Ctrl+N |                               |                             |                                          |                                         |
|--------------|--------|-------------------------------|-----------------------------|------------------------------------------|-----------------------------------------|
|              | Ctrl+0 |                               |                             |                                          | Actions                                 |
|              | Ctrl+S | There are no                  | items to show in this view. |                                          | Console Root                            |
| o-in         | Ctrl+M |                               |                             |                                          | More Actions                            |
|              |        |                               |                             |                                          |                                         |
| servermanage | r      |                               |                             |                                          |                                         |
|              |        |                               |                             |                                          |                                         |
|              |        |                               |                             |                                          |                                         |
|              | p-in   | p-in Ctrl+M<br>\servermanager | yervermanager               | There are no items to show in this view. | p+n       Ctrl+M         \servermanager |

4. If you are using Windows Server 2003, click on Add button. Double-Click on Certificates.

| p-in                                        | Vendor                         |          | Console Root | Edit Extensions                                                                                                 |
|---------------------------------------------|--------------------------------|----------|--------------|----------------------------------------------------------------------------------------------------|
| ActiveX Control<br>Authorization Manager    | Microsoft Cor<br>Microsoft Cor |          |              | Remove                                                                                                    |
| Certificates                                | Microsoft Cor                  |          |              |                                                                                                    |
| Component Services                          | Microsoft Cor                  |          |              | Move Up                                                                                                    |
| Device Manager                              | Microsoft Cor                  |          |              | Move Down                                                                                                    |
| Disk Management                             | Microsoft and                  | Add >    |              |                                                                                                    |
| Event Viewer                                | Microsoft Cor                  |          |              |                                                                                                    |
| Folder                                      | Microsoft Cor                  |          |              |                                                                                                    |
| Group Policy Object<br>Internet Information | Microsoft Cor                  |          |              |                                                                                                    |
| P Security Monitor                          | Microsoft Cor                  |          |              |                                                                                                    |
| P Security Policy Ma                        | Microsoft Cor                  |          |              | the second second second second second second second second second second second second second second second se |
| ink to Web Address                          | Microsoft Cor                  | <b>_</b> |              | Advanced                                                                                                    |
| intion:                                     |                                |          |              |                                                                                                    |
| intion:                                     |                                |          |              |                                                                                                    |

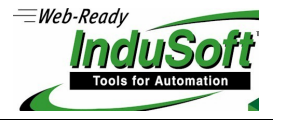

5. Click on **Computer Account** and click **Next**.

| Certificates snap-in                                                                                        |        |        | ×      |
|----------------------------------------------------------------------------------------------------|--------|--------|--------|
| This snap-in will always manage certificates for:<br>My user account<br>Service account<br>Computer account |        |        |        |
|                                                                                                    |        |        |        |
|                                                                                                    |        |        |        |
|                                                                                                    | < Back | Next > | Cancel |

6. Leave Local Computer selected and click Finish.

| Select Computer                                              |                                                                                | × |
|--------------------------------------------------------------|--------------------------------------------------------------------------------|---|
| Select the computer you want<br>This snap-in will always man | t this snap-in to manage.<br>hage:                                             | ] |
| C Another computer:                                          | Browse                                                                         |   |
| Allow the selected com<br>only applies if you save           | uputer to be changed when launching from the command line. This e the console. |   |
|                                                              |                                                                                |   |
|                                                              |                                                                                |   |
|                                                              |                                                                                |   |
| -                                                            |                                                                                |   |
|                                                              | < Back Finish Cancel                                                           |   |

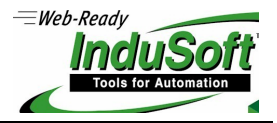

7. If you are using Windows Server 2003, click the **Close** button. Click **OK**.

| nap-in                | Vendor        |   |       | Console Root   |                 | Edit Extensions |
|-----------------------|---------------|---|-------|----------------|-----------------|-----------------|
| ActiveX Control       | Microsoft Cor |   |       | Gertificates ( | Local Computer) |                 |
| Authorization Manager | Microsoft Cor |   |       |                |                 | Remove          |
| Certificates          | Microsoft Cor |   |       |                |                 |                 |
| Component Services    | Microsoft Cor |   |       |                |                 | Move Up         |
| Computer Managem      | Microsoft Cor |   |       |                |                 |                 |
| Device Manager        | Microsoft Cor | Г |       |                |                 | Move Down       |
| Disk Management       | Microsoft and |   | Add > |                |                 |                 |
| Event Viewer          | Microsoft Cor |   |       |                |                 |                 |
| Folder                | Microsoft Cor |   |       |                |                 |                 |
| Group Policy Object   | Microsoft Cor |   |       |                |                 |                 |
| Internet Information  |               |   |       |                |                 |                 |
| IP Security Monitor   | Microsoft Cor |   |       |                |                 |                 |
| IP Security Policy Ma | Microsoft Cor |   |       |                |                 | Advanced        |
| Link to Web Address   | Microsoft Cor | - |       |                |                 | Auvanceu        |
| cription:             |               |   |       |                |                 |                 |
| alpaon                |               |   |       |                |                 |                 |

8. Right-click on the **Trusted Root Certification Authorities** folder and select **All Tasks** and then **Import...** 

| 🚟 Console1 - [Console Root\Certificates (Lo                                                                                                    | ocal Computer)\Trusted Ro                                                                                                    | ot Certification Authorit   |
|----------------------------------------------------------------------------------------------------|----------------------------------------------------------------------------------------------------|-----------------------------|
| 🚟 File Action View Favorites Window                                                                                                    | Help                                                                                                    |                             |
| 🗢 🔿 🖄 🖬 📋 🔍 🗟 🚺                                                                                                    |                                                                                                    |                             |
| <ul> <li>Console Root</li> <li>Certificates (Local Computer)</li> <li>Personal</li> <li>Trusted Root Certification Authorities</li> <li>Enterprise Trust</li> <li>Intermediate Certification Authorities</li> <li>Trusted Publishers</li> <li>Untrusted Certificates</li> <li>Third-Party Root Certification Authori</li> <li>Trusted People</li> <li>Remote Desktop</li> <li>Certificate Enrollment Requests</li> <li>Smart Card Trusted Roots</li> <li>Trusted Devices</li> </ul> | Object Type         Certificates         Find Certificates         All Tasks         View         New Window from Here         New Taskpad View         Refresh         Export List | Find Certificates<br>Import |
|                                                                                                    | Help                                                                                                    |                             |

9. In the Certificate Import Wizard click Next.

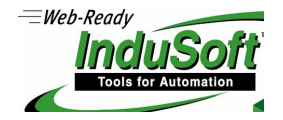

| ertificate Import Wizard | X                                                                                                    |
|--------------------------|----------------------------------------------------------------------------------------------------|
|                          | Welcome to the Certificate Import<br>Wizard         This wizard helps you copy certificates, certificate trust<br>lists, and certificate revocation lists from your disk to a<br>certificate store.         A certificate, which is issued by a certification authority, is<br>a confirmation of your identity and contains information<br>used to protect data or to establish secure network<br>connections. A certificate store is the system area where<br>certificates are kept.         To continue, click Next. |
|                          | < Back Next > Cancel                                                                                                    |

- 10. Click the **Browse** button and find the .cer file that you copied over and click **Open** and then **Next**.
- 11. Click "Place all certificates in the following store" and click Next.

| ertificate Import Wizard                                    |                            | ×                    |
|-------------------------------------------------------------|----------------------------|----------------------|
| Certificate Store                                           |                            |                      |
| Certificate stores are system areas where                   | e certificates are kept.   |                      |
| Windows can automatically select a certifi the certificate. | cate store, or you can spe | ecify a location for |
| C Automatically select the certificate                      | store based on the type o  | of certificate       |
| Place all certificates in the following                     | ; store                    |                      |
| Certificate store:                                          |                            |                      |
| Trusted Root Certification Author                           | ities                      | Browse               |
|                                                             |                            |                      |
|                                                             |                            |                      |
|                                                             |                            |                      |
|                                                             |                            |                      |
|                                                             |                            |                      |
| Learn more about <u>certificate stores</u>                  |                            |                      |
|                                                             |                            |                      |
|                                                             |                            |                      |
|                                                             | < Back Nev                 | t Cancel             |
|                                                             | - DOCK NOX                 |                      |

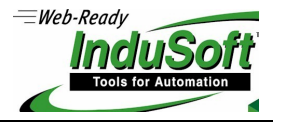

- 12. Click **Finish** to complete the wizard.
- 13. Repeat steps 8-12 for each of the certificates copied from the server.
- 14. You can now click the **Refresh** button in the toolbar to refresh and find your certificate in the Certificates folder under Trusted Root Certification Authorities.
- 15. Close the MMC console. You do not need to save any changes.

### 4.2. Edit Your Hosts File

You can't use IP address to connect client to server using Secure Socket Layer (SSL), you must use machine's name of LDAP server because the certificate exported from LDAP server is based on server's name.

#### Windows:

- 1. Click on the Start menu and click **Run.**
- 2. Type in notepad c:\Windows\system32\drivers\etc\hosts and press ctrl+shift+enter.

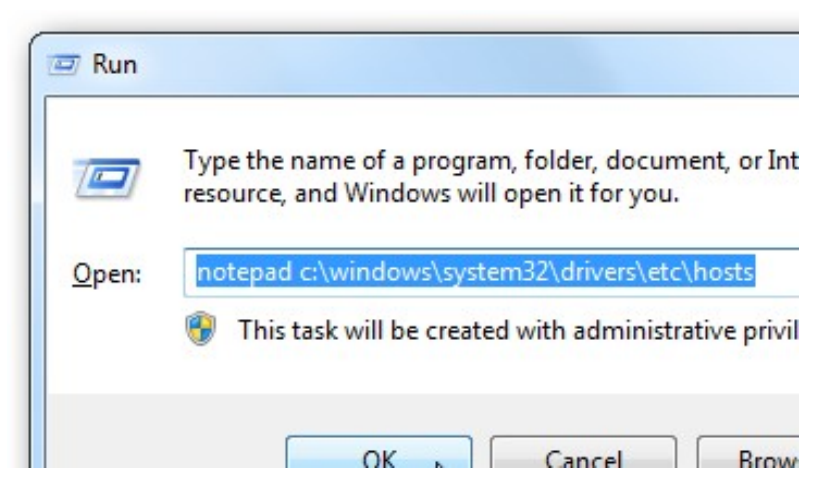

3. Once notepad is open you can edit the file and redirect LDAP Server IP.

# Configuring SSL on LDAP Server and Client

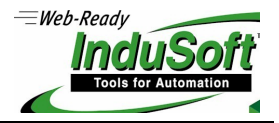

## ©Copyright InduSoft Systems LLC. 2017

|                                                                        | hosts |
|------------------------------------------------------------------------|-------|
| File Edit Format View Help                                             |       |
| #For NC, no new entry above, between this and next comments            |       |
| #end of NC entry                                                       |       |
| # copyright (c) 1993-2009 microsoft corp.                              |       |
| ] #                                                                    |       |
| # this is a sample hosts file used by microsoft tcp/ip for windows.    |       |
| #                                                                      |       |
| # this file contains the mappings of ip addresses to host names. each  |       |
| # entry should be kept on an individual line. the ip address should    |       |
| # be placed in the first column followed by the corresponding host nam | e.    |
| # the ip address and the host name should be separated by at least on  | e     |
| # space.                                                               |       |
| #                                                                      |       |
| # additionally, comments (such as these) may be inserted on individual |       |
| # lines or following the machine name denoted by a #' symbol.          |       |
| #                                                                      |       |
| # for example:                                                         |       |
| #                                                                      |       |
| # 102.54.94.97 rhino.acme.com # source server                          |       |
| # 38.25.63.10 x.acme.com # x client host                               |       |

4. Make sure to **save** it.

#### Linux:

- 1. Open the **terminal**.
- 2. Type in sudo vim /etc/hosts

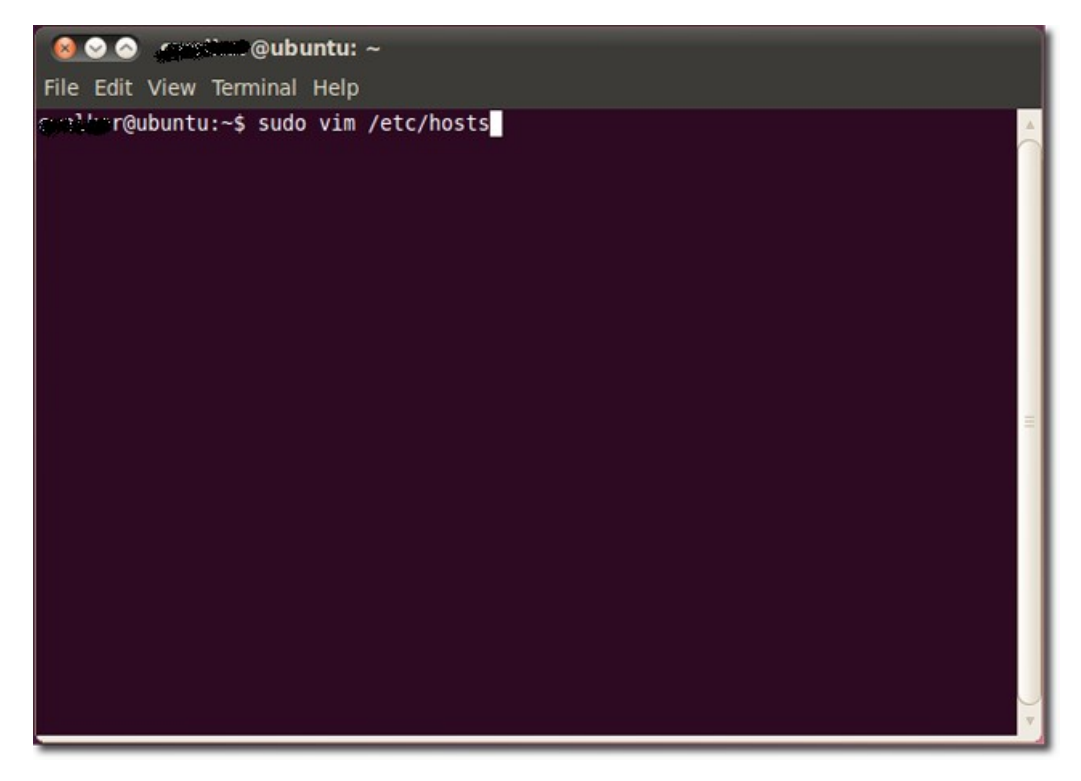

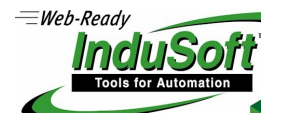

3. Now that it is open we can edit it to redirect LDAP Server IP.

| 😣 🛇 🔕 🖉        | @ubuntu: ~            |
|----------------|-----------------------|
| File Edit View | Terminal Help         |
| 127.0.0.1      | localhost             |
| 127.0.1.1      | ubuntu <- For exemple |

4. Make sure to **save** it.

## 5. Appendix

If you encounter the error: Error to connect LDAP server (ldap\_connect) (0x51)

- 1. Confirm network settings by trying connecting without using SSL.
- 2. Verify you have imported all of the certificates from the server. See Section 3.2, steps 10-15 and section 4.1, steps 8-12.